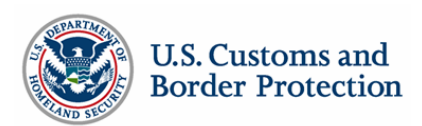

## Customs-Trade Partnership Against Terrorism Portal Troubleshooting Guide

## **Compatibility Settings**

The C-TPAT Portal was designed for and best viewed using the web browser Internet Explorer 10 (or above). To identify your web browser, on the Internet Explorer Menu Bar, click on Help, and then click on Internet Explorer. If using Internet Explorer 10 or above, please make sure that you are not viewing the Portal in Compatibility View.

1. Go to the <u>C-TPAT Portal</u> site in Internet Explorer web browser (<u>https://ctpat.cbp.dhs.gov</u>)

- 2. Select the Tools Menu
- 3. Then select "Compatibility View Settings"

4. Check the "Websites you've added to Compatibility View", and remove DHS.gov, if it exists, by highlighting DHS.gov and clicking "Remove".

| Compatibility View Settings                         | 8         |
|-----------------------------------------------------|-----------|
| Change Compatibility View Settings                  |           |
| Add this website:                                   |           |
|                                                     | Add       |
| Websites you've added to Compatibility View:        |           |
| dhs.gov                                             | Remove    |
|                                                     |           |
|                                                     |           |
|                                                     |           |
|                                                     |           |
|                                                     |           |
|                                                     |           |
| Display intranet sites in Compatibility View        |           |
|                                                     |           |
| Learn more by reading the Internet Explorer privacy | statement |
|                                                     |           |
|                                                     | Close     |
|                                                     |           |

6. Close and restart your browser, then again attempt to sign in to the Portal.

|                         | Security                                                                                            | Privacy                                                                                                    | Content                                                                                                    | Connections                                                                                                    | Programs                                                         | Advanced      |
|-------------------------|----------------------------------------------------------------------------------------------------|----------------------------------------------------------------------------------------------------|----------------------------------------------------------------------------------------------------|----------------------------------------------------------------------------------------------------|------------------------------------------------------------------|---------------|
| Setting                 | s                                                                                                   |                                                                                                    |                                                                                                    |                                                                                                    |                                                                  |               |
| <                       | Check Check Check Cono Empty Enable Enable Enable Enable Enable Use S: Use S: Use S: VUse S: VUse T | for serve<br>for signa<br>t save en<br>Tempora<br>DOM Str<br>E Integral<br>memory<br>anative X<br>SmartSc<br>SL 2.0<br>SL 3.0<br>SL 1.0<br>about cer<br>if changin | er certificat<br>itures on de<br>crypted pa<br>ry Internet<br>orage<br>ted Window<br>protection<br>MLHTTP su<br>reen Filter<br>rtificate add<br>ng between | e revocation*<br>ownloaded prog<br>ges to disk<br>t Files folder wi<br>is Authentication<br>to help mitigat<br>pport<br>dress mismatch<br>secure and no | grams<br>nen browser<br>on*<br>e online atta<br>*<br>t secure mo | is ck         |
| *Ta                     | kes effect a                                                                                        | after you                                                                                                    | restart Int                                                                                                    | ernet Explorer                                                                                                    |                                                                  |               |
| Reset 1<br>Rese<br>cond | Internet Ex<br>ets Internel<br>lition.<br>should only                                               | plorer set<br>Explorer<br>use this                                                                                                    | ttings<br>'s settings<br>if your brow                                                                                                    | Restore<br>to their default<br>wser is in an un                                                                                                    | advanced s                                                       | ettings<br>et |
| rou                     |                                                                                                    |                                                                                                    |                                                                                                    |                                                                                                    |                                                                  |               |

## **TLS Settings**

C-TPAT Portal requires the use of TLS 1.0 for secure connections. Sometimes an update in Windows will cause this setting to be changed. In order to fix it, you will need to enable the use of TLS 1.0. Follow the directions below, being sure to choose the web browser you will use to access Portal.

1. Open the Internet Options Dialog Box (under the Tools Menu)

- 2. Go to the Advanced Tab
- 3. Check Use TLS 1.0
- 4. Click Apply